この WEB 予約を利用することが出来るのは、東武鉄道健康保険組合の加入者(被保険 者)で、パソコンで使うEメールアドレスを持っている人です。入力の際に保険証の記号・ 番号が必要なので、操作にあたり手元に保険証を用意して下さい。

1. パソコンをインターネットに接続し、<u>http://tobu-kenpo.jp/</u>を直接入力するか、検索ツ ールで「東武鉄道健康保険組合」を入力し、鬼怒川保養所のホームページを呼び出します。

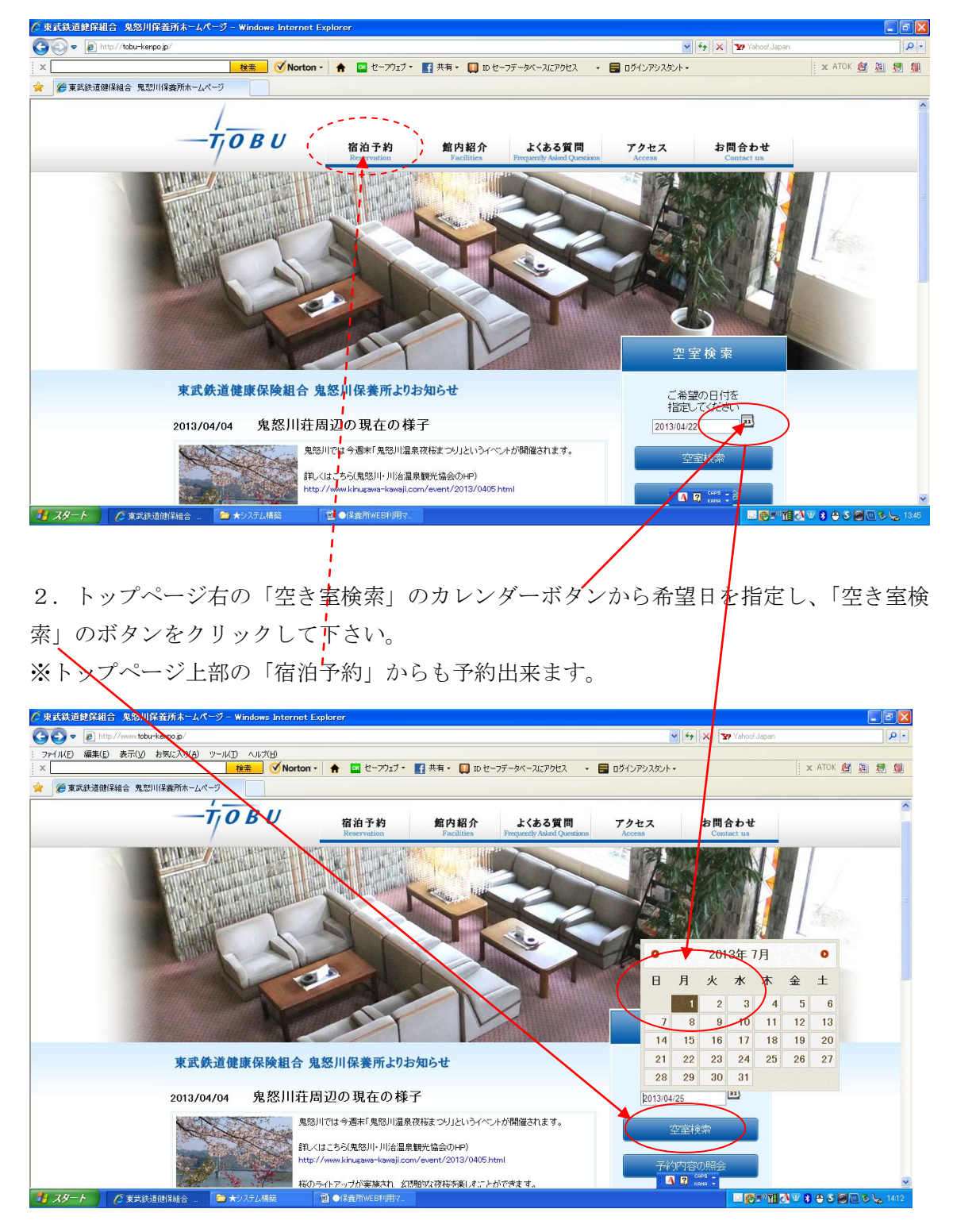

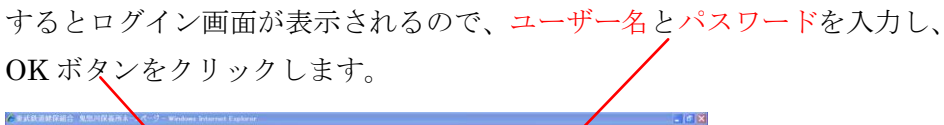

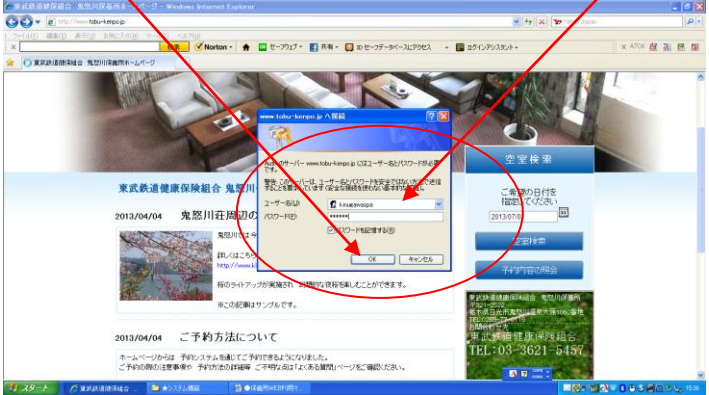

※ユーザー名とパスワードは、健康保険組合発行の健保だより等をご覧下さい。

3. 希望日のボックスをクリックすると料金お見積もり画面が表示されます。

| © 東武鉄道健康保険組合 日程からご予約 - Windows Internet                                              | Explorer           |                   |              |               |              |                   |                      |              |               |              |                 |              |                |              |
|--------------------------------------------------------------------------------------|--------------------|-------------------|--------------|---------------|--------------|-------------------|----------------------|--------------|---------------|--------------|-----------------|--------------|----------------|--------------|
| 😋 🕤 👻 http://www.tobu-kenpo.jp/vacancy/index.html                                    |                    |                   |              |               |              |                   |                      |              |               | ¥ 4          | X Y? Ya         | hoo! Japan   |                | ,            |
| ファイル(E) 編集(E) 表示(U) お気に入り(A) ツール(D) ヘルブ(H)<br>× 検索 ダ                                 | Norton - 1         | n 🔤 🗠             | -フウェブ -      | <b>f</b> 共有 ▾ | 🛄 10 tr-:    | フデータベース           | こアクセス                | • 🖬 0%       | インアシスタン       | /⊦•          |                 |              | X A            | гок 街 📓 👼    |
|                                                                                      |                    | 宿泊予<br>Reservatio | 約<br>on      | 館内<br>Faci    | 紹介<br>litics | よくま<br>Frequently | る質問<br>Asked Questic | rs 7         | クセス<br>Access |              | お問合れ<br>Contact | oせ<br>us     |                |              |
| <ul> <li>オランから予約</li> <li>第1日のカットラン・ション・ション・ション・ション・ション・ション・ション・ション・ション・ショ</li></ul> | 客カレンダーか<br>+キーゴニ・, | ら予約               | ★ 部屋夕        | イブから予         | 約            |                   |                      |              |               | 8            | 予約内容            | の照会          |                |              |
|                                                                                      |                    | /5/0/æ            | ←前へ          | 次へ→           |              |                   |                      |              |               | ŧ            | 長示期間:           | 14 💌 🖯       |                |              |
| 2013年07月                                                                             |                    |                   |              |               |              |                   |                      |              |               |              |                 |              |                |              |
|                                                                                      | 07/01<br>(月)       | 07/02<br>(火)      | 07/03<br>(水) | 07/04<br>(木)  | 07/05<br>(金) | 07/06<br>(土)      | 07/07<br>(日)         | 07/08<br>(月) | 07/09<br>(火)  | 07/10<br>(水) | 07/11<br>(木)    | 07/12<br>(金) | 07/13<br>(土)   | 07/14<br>(日) |
| 4人部長                                                                                 | 0                  |                   | 0            | ۲             | 0            | ۲                 | ۲                    | ۲            | 休業日           | 休業日          | 0               | ۲            | ۲              | 0            |
| 5人部屋                                                                                 |                    | 0                 | 0            | 0             | 0            | 0                 | 0                    | 0            | 休業日           | 休業日          | 0               | 0            | 0              | 0            |
| 10人部屋                                                                                | 0                  | ۲                 | 0            | ۲             | 0            | 0                 | 0                    | 0            | 休業日           | 休業日          | 0               | 0            | 0              | 0            |
| 1 スタート 🧷 東武鉄道健康保険組 😂 ★システム構築                                                         | 9                  | ●保養所WEB           | 利用マ          |               |              |                   |                      |              |               |              |                 | @="11        | <u>a v 8 e</u> | S 🛛 🖉 S 🖕 1  |

「宿泊数 1~2、部屋数 1~5、人数内訳」を入力すると、料金明細が表示されます。内容を 確認したら、「次へ進む」、のボタンをクリックします。

| ╱ 東武鉄道健康保険組合 料金お見積60 − Vindows Internet Extlorer       |                                                                |                  | - 7 🔀                  |
|--------------------------------------------------------|----------------------------------------------------------------|------------------|------------------------|
| 🚱 🕞 🔻 👔 http://www.tobu-kenpo.jp/vacancy/estimate.html | v 47                                                           | 🗙 😨 Yahoo! Japan | P -                    |
| : ファイル(E) 編集(E) 表示(V) お気に入り(A) ツール(D) ヘルブ(H)           |                                                                |                  |                        |
| 🔀 🥂 🖾 セーフウェブ 🦄 🦉 🖉 セーフウェブ                              | ■ 共有・ □ ID セーフデータベースにアクセス ・ ■ ログインアシスタント・                      |                  | 🗙 ATOK 🌌 🚊 💭 📓         |
| 🊖 🏉 東武鉄道健康保険組合 料金お見積もり                                 |                                                                |                  |                        |
| () 料金お見積もり     日付     部屋数     1 部屋目     1              |                                                                |                  | Î                      |
|                                                        | オ) 1 ♥ A区分幼児(3才以下・寝具食事ない) 1 ♥<br>7) - ♥ 6区分幼児(3才以下・寝具食事なし) - ♥ |                  |                        |
| 日付 ブラン                                                 | 項目 単価                                                          | 数量 計             |                        |
| 2013/07/01 1泊2食付きブラン                                   | A区分大人 3465                                                     | 1名様 3465         |                        |
|                                                        | A区分中人(4才~17才) 3465                                             | 1名様 3465         |                        |
|                                                        | A区分幼児(3才以下・寝具食事なし) 0                                           | 1名様 0            |                        |
|                                                        | B区分大人 4725                                                     | 1名様 4725         |                        |
| 1部屋目計                                                  |                                                                | ¥11,655          |                        |
| 総合計金額                                                  |                                                                | ¥11,655          |                        |
| 展6                                                     | (次へ進む) (1) (1) (1) (1) (1) (1) (1) (1) (1) (1                  | P5               | ×                      |
|                                                        |                                                                |                  | 💁 🖤 🗿 🔁 🏵 🎯 🛄 🎯 🦕 1554 |

| 4. | 予約者情報画面 | īが表示されるので、 | メールアドレス、 | 電話番号を入力し、 | 「メールアド |
|----|---------|------------|----------|-----------|--------|
| レス | の確認をする」 | をクリックしてく   | ださい。     |           |        |

ロメールアドレス…パソコンのメールアドレスを入力して下さい。

入力アドレス宛ての「予約承認メール」を印刷し保養所へ提出していただきます。

- □電話番号…<u>携帯電話の番号</u>を入力してください。
  - <u>申込み内容の確認や、当日の緊急用等として利用することがあります。</u>

携帯のない場合は自宅で結構です。

| 🌈 東武鉄道健康保険組合 メールアドレスの確認 – Windows 🛙       | nternet Explorer                                                               |                                                                                                    |                     |
|-------------------------------------------|--------------------------------------------------------------------------------|----------------------------------------------------------------------------------------------------|---------------------|
|                                           |                                                                                | Y 🔒 😽 🗙 🛂 Yahool Japan                                                                                                    | <u>۹</u>            |
| : ファイル(E) 編集(E) 表示(V) お気に入り(A) ツール(T) ヘルプ |                                                                                |                                                                                                    |                     |
| × 検索                                      | 🛯 🔨 Norton - 🔒 🔤 🗠 7                                                           | ウェブ・ 📑 共有・ 🛄 ID セーフデータベースにアクセス 🔹 🗧 ログイングシスタント・                                                                                                    | 🗙 ATOK 鐕 🔝 💭 🗐      |
| 🚖 💿 東武鉄道健康保険組合 メールアドレスの確認                 |                                                                                |                                                                                                    |                     |
| 予約者情報入                                    | カへ代表者役                                                                         | 第のメールアドレスと当日連絡のつくお電話番号を入力して                                                                                                    | ×                   |
| メールアドレス                                   | する/hotms/などのフリー<br>携帯なし、スを指定する場合<br>また携帯メールな一部の旧<br>携帯メールアドレスはあ客和<br>駅、申してけます。 | ルアドレスの確認をするボタンマフックしてください。<br>メールアドレスは運転・不達等の恐れがあるため19月しないで下さい。<br>さはJyoyakuetobu-koguの加速を指許可するように予め設定してからご予約Xださい。<br>脚種ではメールが文字化けする場合があります。<br>多の設定の多地でメールが不達となってしまが場合がありますので「可能な限りPOメールアドレスでの登録をお |                     |
| 電話番号                                      | ・当日連絡の取れる番号(<br>い。 (ハイフンなしで入す                                                  | 携帯電話など)をご、力ください。関連っていると連絡が取れなくなってしまいますので必ず正确にご入力くださ<br>カレてください                                                                                                    | 3                   |
|                                           |                                                                                | メールアドレスの確認をする                                                                                                    |                     |
| 「メールアドレスの確認<br>ご登録のない場合は<br>てから「予約者情報入ブ   | をする]ボタンをクリックすると<br>ご入力されたメールアドレス<br>りへ]移動してください。                               | と ご登録のある方は子約書特徴入力へ移動します。<br>に確認用のテストメールが送信されます。必ずメールが受信できることを確認していただい                                                                                                    |                     |
| ▲ 上へ                                      |                                                                                |                                                                                                    |                     |
| 戻る                                        |                                                                                |                                                                                                    |                     |
|                                           |                                                                                | 東武鉄道健康保険組合<br>〒131-0033 東京都墨田区向島1-32-3                                                                                                    |                     |
|                                           |                                                                                | 🛛 🖾 🕼 🕫                                                                                                    | ~                   |
| 🯄 スタート 🕜 東武鉄道健康保険組 😂 ★システム構               | #藥 ●保養所WEBF!                                                                   | 用7                                                                                                    | AV 8 🕀 S 🗃 🔤 🗞 1602 |

## すると以下の画面になり「ご予約はまだ完了していません!!」が点滅します。

※メール確認の際は、この画面を閉じないでください。

| 使式鉄道健康保険組合 メニルアドレスの確認 - Windows Internet Explorer                                                                                                    |                                  |
|----------------------------------------------------------------------------------------------------|----------------------------------|
| 💽 🕞 🖝 🕼 https://www.homepenet/ydi_ssi2.html                                                                                                    | 😧 Yahoo! Japan                   |
| : ファイハ/E) 編集(E) 表示(y) お気に入り(A) ツール(E) ヘルブ(H)                                                                                                    |                                  |
| 🛛 🗙 🥢 Norton + 🛖 🔤 セーフウェブ + 📑 共有 + 🛄 ID セーフテータベースにアクセス - + 🧮 ログインアシスタント -                                                                                                    | 🗙 ATOK 🏄 📓 💭 🚮                   |
| ☆ ③ 東美技道健康(保険組合 メールアドレスの確認                                                                                                    |                                  |
|                                                                                                    | <u>^</u>                         |
| ◎ 予約者情報入力へ                                                                                                    |                                  |
| メールアドレス kinugawa@tobu=kenpo.jp                                                                                                    |                                  |
| <b>電話番号</b> 08012345678                                                                                                    |                                  |
|                                                                                                    |                                  |
|                                                                                                    | + 372/=                          |
| したなると、「からない」、「からない」、「からない」、「からなら」、「からなら」、「からない」」「たちのシールをと言うない。                                                                                                    | //L。又后<br>                       |
| <ul> <li>         ・ ・・・・・・・・・・・・・・・・・・・・・・・・・・・</li></ul>                                                                                                    | の[内容を修                           |
| ●受信和否・速調メール取いされている可能性があります<br>メールアドレイロ正しいのに送信テストメールが受信ですていない場合は、述頭メール扱いなれていたり、受信不可に設定されている(特に携<br>場合)可能性が考えられます。携帯やメールソフトの受信設定を変更して次の[送信テストメールの再送]ボタンをクリックしてください。<br>送信 ストメールの再送 | 帯アドレスの                           |
|                                                                                                    |                                  |
|                                                                                                    |                                  |
| · スタート / 東京決古使家(幕集 · · · · · · · · · · · · · · · · · · ·                                                                                                    | 🗳 🕲 🖓 " 🖬 🖄 🖤 🕉 😷 🎖 🙆 🖄 🗞 📜 1610 |

5. メールアドレスへのテストメールの受信が確認できたら、引き続き「予約者情報入力 へ」のボタンをクリックして下さい。

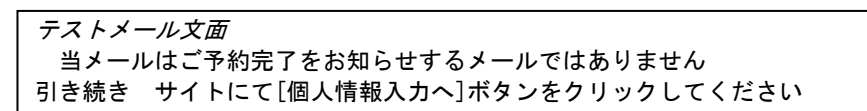

6. 代表者申込情報などの登録

「代表申込者情報(保険証記号・番号…)」「利用者情報」「当日のご予定」及び、必要に 応じ「備考欄」に要望・質問などを入力して下さい。

| ※任意継続者は法人情報欄に最 | 終職場を入力して下さい。 | 例…「任継 | 、最終職場名」 |
|----------------|--------------|-------|---------|
|----------------|--------------|-------|---------|

| 🖉 東武鉄道健康保険組合 ご予約情報 – Winde                                                                                                    | ows Internet Explor                       |                                                                                                    |
|----------------------------------------------------------------------------------------------------|-------------------------------------------|----------------------------------------------------------------------------------------------------|
| The second second seco | tml                                       | 💌 🔒 😽 🏹 🐄 Yahool Japan 🛛 🔎 🔹                                                                                                 |
| : ファーイル(E) 編集(E) 表示(y) お気に入り(A) り                                                                                                    | -11(D ~117(H)                             |                                                                                                    |
| x                                                                                                    | 🗹 Noi                                     | - 🔺 🔤 セープウェブ・ 🔢 共有・ 🛄 ID セーブデータベースにアクセス - 🚍 ログインアシスタント・ 🛛 🖾 🚈                                                                |
| 🚖 🛛 🍰 🖅 Yahoo! JAPAN 🕅 Gmail                                                                                                    |                                           |                                                                                                    |
| ③ 東武鉄道健康保険組合ご予約情報                                                                                                    |                                           |                                                                                                    |
|                                                                                                    | 長申込者情報                                    |                                                                                                    |
| <ul> <li>●</li></ul>                                                                                                    | 予約をお受けするのにが<br>つきましても参考とさせ                | な項目です。<br>ただきますのでご協力いただければ辛いです                                                                                               |
| ×                                                                                                    | ルアドレス ki                                  | wwa@tobu-kenuone.jp                                                                                                    |
| ご連絡                                                                                                    | 3先電話番号         11           21         21 | 8) 0e0 12345678<br>D1                                                                                                    |
|                                                                                                    | お <b>名前</b> フ                             | 10(1) ある前(名):<br>ナ(社) フガチ(名):<br>全く会判交学以に、フガガオは必要全所で、わしてください)                                                                |
| 保険言                                                                                                    | T記号·番号 例                                  | 話C号 101 ✔ (研究証 番号:                                                                                                    |
| Я                                                                                                    | 会 <b>法人情報</b> 音                           |                                                                                                    |
| 性別                                                                                                    | レ生年月日 性<br>生                              | (選択してたさい) ▼<br>目 選択して下さい ▼ 岸 - ▼ 月 - ▼ 日                                                                                     |
|                                                                                                    | ⊤<br>ご住所 <sup>表</sup><br>#                |                                                                                                    |
| ភ                                                                                                    | スワード                                      | 予約の照会の際に必要となります。負力の情報を守るために必要ですので必ず能定してください。<br>始期間等でご利用されているような重要なパスワードとは買いるものにしてください。<br>角英数字記号は不可)では文字以上12文字以内で設定してください。) |
|                                                                                                    |                                           | <u>v</u>                                                                                                    |
| 🛃 スタート 🔰 🗢 すざわ (G:)                                                                                                    | ◎ ●保養所WEB利用マ                              | 🕜 東武鉄道健康保険組 🔄 🖸 🖓 🕲 🖉 🗞 😓 1336                                                                                               |

<u>利用者情報</u>には、本人や3歳以下の幼児を含め、<u>宿泊者全員</u>分を入力して下さい。 なお、従業員は「保険証記号番号」を、その他は「続柄」を入力して下さい。

| 🖉 東武鉄道健康保険組合 ご予約情報 - Windows Internet Explorer |                                       |                     |                          |
|------------------------------------------------|---------------------------------------|---------------------|--------------------------|
|                                                |                                       | Mahoo! Japa         | n 🖉 🗸                    |
| : ファイル(E) 編集(E) 表示(V) お気に入り(A) ツール(D) ヘルブ(H)   |                                       |                     |                          |
| X 校杰 ⑦ Norton 合                                | · 🔤 セーフウェブ • 📑 共有 • 🛄 ID セーフデータベースに入せ | ス 🔹 📑 ロダインアシスタント・   | 🗙 ATOK 🖉 શ 😾 🗐           |
| 🚖 👍 🛂 Yahoo! JAPAN M Gmail                     |                                       |                     |                          |
| ③ 東武鉄道健康保険組合ご予約情報                              |                                       |                     |                          |
|                                                | 清報を入力してください.(必須入力です)                  |                     | <u>^</u>                 |
| 1 部屋目                                          |                                       |                     |                          |
| 区分                                             | 利用者氏名                                 | 年齢 推測 保険証記号番号または 続柄 |                          |
| A区分大人                                          |                                       |                     | )                        |
| A区分中人(4才~17才)                                  |                                       | 才 男                 |                          |
| A区分幼児(3才以下・寝具食事なし)                             |                                       | 7 男⊻                |                          |
| B区分大人                                          |                                       | 7 男⊻                |                          |
| (前) 当日のご予定について                                 |                                       |                     | н.                       |
| 交通手段 選択して下さ                                    | u 🗸                                   |                     |                          |
| ご到着予定時間 14:00 💌                                | 2/14+14:00 からです                       |                     | _                        |
|                                                | 1018 1400 0-0 0 93                    |                     |                          |
| 😼 備考・ご要望・ご質問等                                  |                                       |                     |                          |
|                                                |                                       |                     |                          |
|                                                |                                       |                     |                          |
| ご要望・ご質問                                        |                                       |                     |                          |
|                                                |                                       |                     |                          |
|                                                |                                       |                     | ~                        |
| 🛃 スタート 🔷 すざわ (G) 🔄 🔮 (保養所WEB利用マ 🌈 東            | [武鉄道健康保険組                             | 🖪 😨 Kana 🗸 🖃 🌆 🖉    | 🐧 🖤 😫 🍮 😂 🥘 📴 🥵 🌭 1337 - |

「ご宿泊規約」「ご予約前の注意」「キャンセル規定」を**確認・同意**のうえ、「□上記の規約に同意します」をチェックし、「上記の内容で予約する」のボタンをクリックして下さい。

※2回目以降、同じ「メールアドレスと電話番号」を入力すると、「代表申込者情報」の入力は省略されます。

7. 画面に表示される<u>予約受付番号</u>を控えて下さい。この番号は予約内容の確認をする際 に必要となります。 なおこの時点は仮予約です。

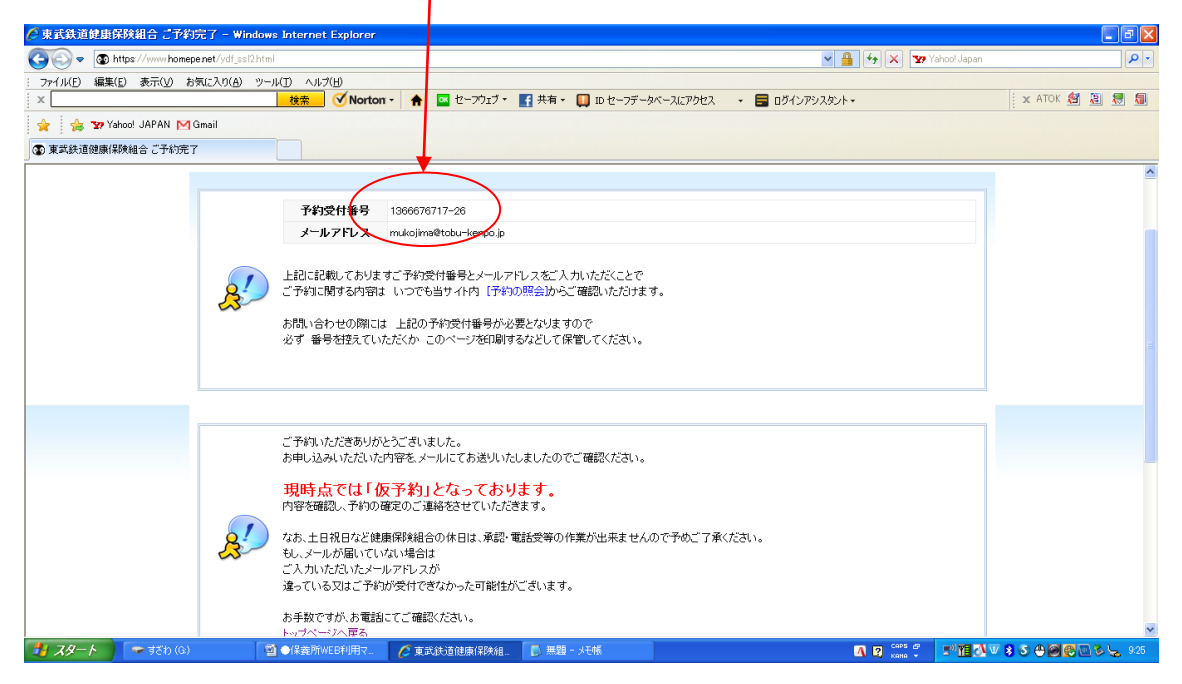

個人情報入力画面で入力したアドレスに仮予約メールが送信されるので確認して下さい。

仮予約メールの文面 00 00 様 ご予約のお申込をいただきありがとうございます。 現時点では 仮予約 となっておりますため 内容を確認し折り返しご連絡させていただきます。 1両日経っても返答がない場合は お手数ですが 健康保険組合へお電話で ご連絡いただきますようお願いいたします。 なお 土日祝日など 健康保険組合の休日は 承認・電話受等の作業が出来ませんので予めご了承ください。 「予約内容:予約番号、到着日、宿泊数、料金概算、連絡先、到着予定時間、利用者情報」 上記のご予約に関する内容は いつでも 当サイト内 空室状況の [予約の照会] http://www.tobu-kenpo.jp/vacancy/reconfirm.html からご確認いただけます。 上記に記載しております ご予約番号とメールアドレスならびにパスワードをご入力下さい。 なお 当メールには返信できません。 ウィルス及びスパムメール防止のため送信のみのメールアド レスです。 返信されても自動的に削除されます。 ご連絡は健康保険組合へ直接お電話にていただきますようお願いいたします。

8.健康保険組合で内容の確認次第、承認作業を行います。

土日祝日などの休日は承認・電話受等の作業が出来ません。営業日でも時間帯により承認 タイミングが遅れることがありますのでご了承下さい。

また登録した電話番号に申込内容の確認をする場合があります。

9. 承認されると「予約承認メール」が届きます。

この「承認メール」を印刷し、利用当日 保養所フロントへ提出して下さい。

予約承認メールの文面

○○○様
 この度は ご予約ありがとうございます。下記のとおり承りました。
 ★★この「予約承認メール」を印刷し 利用当日 保養所フロントへご提出ください。★★
 「予約内容:予約番号、到着日、宿泊数、料金概算、連絡先、到着予定時間、利用者情報」
 上記のご予約に関する内容は いつでも 当サイト内 空室状況の[予約の照会]
 http://www.tobu-kenpo.jp/vacancy/reconfirm.html
 からご確認いただけます。上記に記載しております
 ご予約番号とメールアドレスならびにパスワードを ご入力下さい。
 ご予約内容の不備・変更等は、お手数ですが
 健康保険組合へ直接お電話にて ご連絡いただきますようお願いいたします。
 それではお気をつけてお越しくださいませ。
 一同 心よりお待ち申し上げております。
 なお 当メールには返信できません。ウィルス及びスパムメール防止のため送信のみのメールアドレスです。
 返信されても自動的に削除されます。

10. 注意

登録アドレスに送信されたメールは、送信専用のため返信しても自動的に削除されます。 <u>予約内容の変更・取消等は、健康保険組合へ直接ご連絡ください。</u>

なお利用日直前かつ休日の場合は現地へご連絡下さい。

健康保険組合 03(3621)5457

鬼怒川保養所 0288(77)0116